## **MyPCS Online**

Aquí puede encontrar información para el padre / tutor: MyPCS Online

- Acceso de padres / tutores a los cursos Canvas de sus niños Vea a continuación • + TRANSLATE USER OPTIONS SEARCH... OUR SCHOOLS... ۵ Q Newsro Contact Us Calenda FAMILIES STUDENTS STAFF COMMUNITY SCHOOL BOARD A DEPARTMENTS & DIVISIONS EMPLOYMENT **REOPENING INFO** ABOUT US CALENDAR LEADERSHIP REGISTRATION SCHOOLS > Departments & Divisions > MyPCS Online Home **MyPCS** Online **MyPCS Online** MyPCS Online Parent/Family Parent / Family Canvas Training MYDCSK Parent / Family Canvas Login Take a Tour of MY PCS Online **Parent/Family Parent/Family** Technical Support **Canvas Training Canvas Login** MyPCS Online meal distribution Technical Resources Support **Take a Tour of My PCS Online** 
  - 1. Visite <a href="https://pcsb.instructure.com/login/canvas">https://pcsb.instructure.com/login/canvas</a>
    - Haga clic en "Click Here For an Account"

| <li>CANVAS</li>             | Click Here For an Account       |  |  |
|-----------------------------|---------------------------------|--|--|
| r2.d2/username              |                                 |  |  |
| Password                    |                                 |  |  |
| Stay signed in              |                                 |  |  |
| Forgot Password?            | Log In                          |  |  |
| C Login with Clever         |                                 |  |  |
| Help Privacy Policy Accepta | ble Use Policy Facebook Twitter |  |  |
| INSTRUCTURE                 |                                 |  |  |

## 2. Complete su información.

- Nombre y apellido.
- Dirección de correo electrónico.
- La contraseña que usted seleccione: NO PODEMOS tener acceso a su contraseña si la pierde u olvida.
- Entre el código de enlace a su estudiante.
  - Puede obtener el código de enlace de su escuela/maestro o los estudiantes pueden generar su propio código.
- Marque la caja de que usted "está de acuerdo".
- Haga clic en "Start Participating".

| Parent Signup                        |                  | :                      |
|--------------------------------------|------------------|------------------------|
| Your Name                            |                  |                        |
| Your Email                           |                  |                        |
| Password                             |                  |                        |
| Re-enter Password                    |                  |                        |
| Student Pairing Cod                  |                  | What is a pairing code |
| <ul> <li>You agree to the</li> </ul> | GET FROM TEACHER | cy policy.             |
|                                      | Cancel           | Start Participating    |

3. Después de hacer clic en "Start Participating" su panel de Canvas listará los cursos en que está su hijo junto a su nombre en la lista. En este ejemplo: Stacey está en dos clases y la puedo observar en ambas.

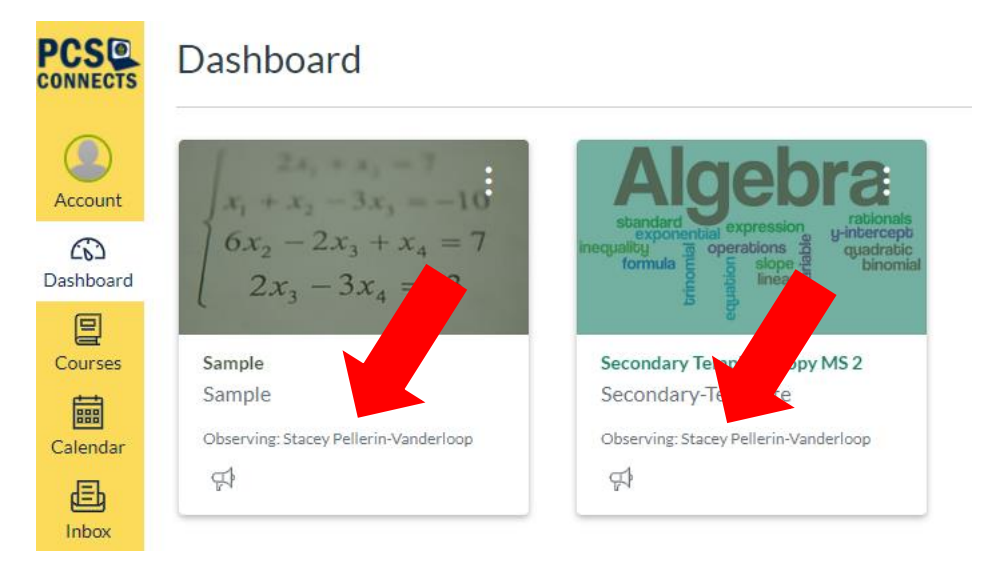

## 4. Si tiene más de un niño en MyPcs Online:

Seleccione la cuenta

•

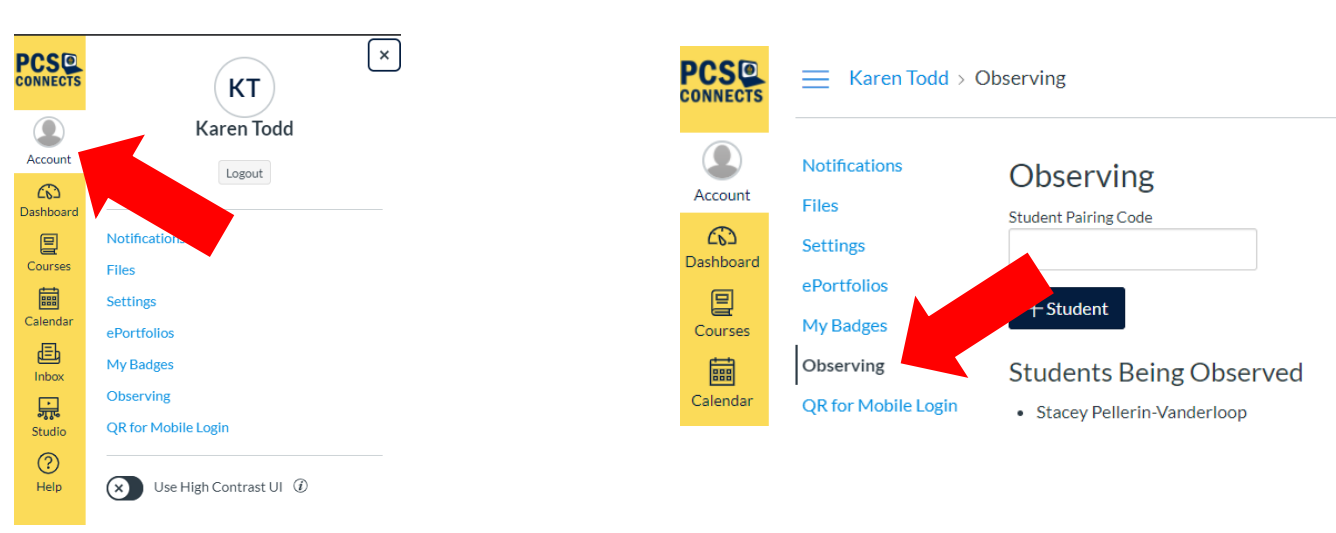

5. Entre el código de enlace "Pairing Code" para su otro niño y haga clic en la

| caja | + Student |                                    |                                   |
|------|-----------|------------------------------------|-----------------------------------|
|      |           | Karen Todd >                       | Observing                         |
|      | Account   | Notifications<br>Files<br>Settings | Observing<br>Student Pairing Code |
|      | Courses   | ePortfolios<br>My Badges           | + Student                         |
|      | Calendar  | Observing<br>QR for Mobile Login   | • Stacey Pellerin-Vanderloop      |

- 6. Repita el paso 5 para el código de enlace de cada estudiante.
- 7. Haga clic en Dashboard para regresar y ver todas las clases que su hijo(s) está tomando.

| PCS                  | E Karen Todd > Observing           |                                                                        |
|----------------------|------------------------------------|------------------------------------------------------------------------|
| Account<br>Dashboard | Notifications<br>Files<br>Settings | Observing<br>Student Pairing Code                                      |
| Courses              | ePortfolios<br>My Badges           | + Student                                                              |
| Calendar             | Observing<br>QR for Mobile Login   | Students Being Observed <ul> <li>Stacey Pellerin-Vanderloop</li> </ul> |

## Seleccione "Observando"